## Lägga in POI (Points Of Interest) i iGo

## Du behöver följande program:

PdiIgo.zip som innehåller följande 5 filer: (PdI\_iGo\_Gest.exe, extract.exe, import.bat, insert.exe och poiconvert.exe).

PoiEdit (Program för filkonvertering till .kml-format)

1. Packa upp PdiIgo.zip till en mapp med lämpligt namn (ex. POIs to iGO)

2.Skapa en tom mapp under denna mapp och den ska heta PdI

3.Spara POI-filen i formatet .kml i din PC i mappen PdI (skapa mappen om Du inte redan gjort det)

4.Starta programmet PdI\_iGo\_Gest.exe

5.Nu öppnas ett nytt fönster och där ser Du din(dina) POI-filer, markera filen som Du vill lägga till som en POI-grupp i din PDA/GPS och se till att "Insert Pdi into IGO.DB är "i-prickat") och tryck på GO!!!

Nu startar Assemblingen och Du får upp ett nytt fönster:

| pdi_igo_prjct                 | X     |
|-------------------------------|-------|
| File: Igo.db Updated Successf | ul!!! |
| ОК                            |       |
|                               |       |

Tryck på OK ! sen på Exit i nästa fönster.

6.Du har nu fått två nya filer som heter igo.db och Igo.kml i din mapp (ex. *POIs to iGO*). Flytta filen Igo.kml till PdI-mappen.

7.Om du ska "fylla på" POI-filen som finns på din PDA/GPS med nya POI:s så kopiera över igo.db från din PDA/GPS (du hittar den i My documents\Igo 2006) till mappen (ex. *POIs to iGO*) och ersätt filen som ligger på din PC.

OBS Alla dina "gamla" POI-grupper måste finnas i PdI-mappen

8.Klicka på filen import.bat och programmet importerar Igo.kml och igo.db är uppdaterad med dina nya POI:s

9.Kopiera över filen igo.kml från din PC till din PDA/GPS

Klart!!!